## カード受付システム ダウンロードマニュアル

2022年11月

- 1. カード受付システムのダウンロード
- カード受付システムログイン画面でメールに記載されている「アクセスキー」を入力し「ログインする」をクリックしてください。

| カード受付システムダウンロード・アップロード               |  |
|--------------------------------------|--|
| び ログイン                               |  |
| このシステムにログインするにはメールで通知されたアクセスキーが必要です。 |  |
| P/t2.+-                              |  |
| ログインする                               |  |

② カード受付システムメニュー画面より「カード管理システムダウンロード」をクリックしてください。

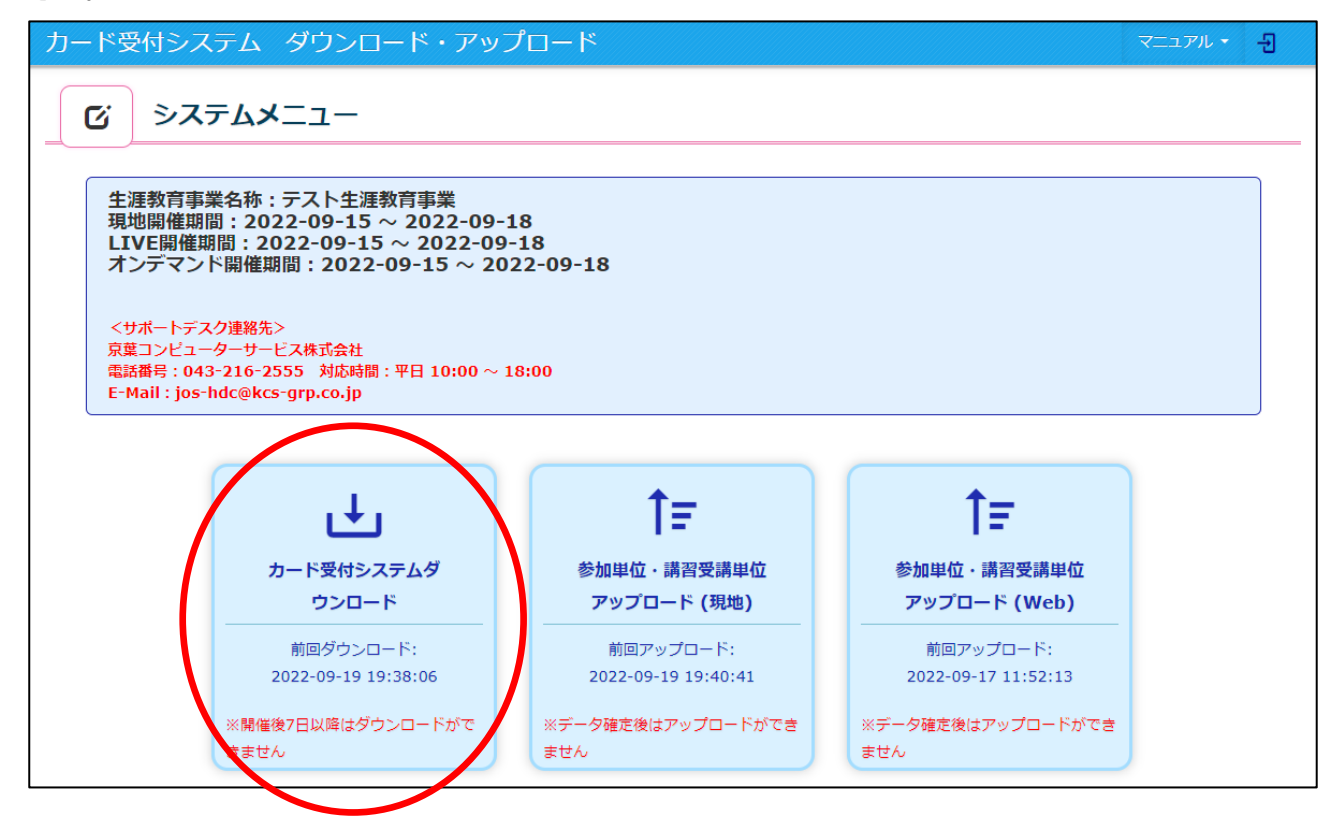

③ 必ず前回使用したシステムをアンインストールマニュアルの手順でアンインストールしてから、 画面右下の「受付アプリをダウンロード」をクリックしてください。

| <b>び</b> カード <del>3</del> | 受付システムダウンロード            |              |
|---------------------------|-------------------------|--------------|
|                           |                         |              |
| ◆基本情報                     |                         |              |
| 生涯教育事業名                   | テスト生涯教育事業               |              |
| 現地開催期間                    | 2022-09-26 ~ 2022-09-30 |              |
| LIVE開催期間                  | 2022-09-26 ~ 2022-09-30 |              |
| オンデマンド開催期間                | 2022-09-26 ~ 2022-09-30 |              |
| 前回のダウンロード日                | 2022-09-19 19:38:06     |              |
| システムメニュー画面に戻              | ইব                      | 受付アプリをダウンロード |

- ④ ダウンロード時は、データ作成のため時間(1分程度)が掛かる場合があります。
   お手数ですが、しばらくお待ち下さい。
- ⑤ ダウンロードが進むので、完了まで待ちます。
   ファイル名の下にあるサイズ表示が増えていきます。
   (この画面例は、ブラウザが Goog leChrome の場合です。)

|  |  | KajinCardEntry<br>3.0 MB | y.zip |  |
|--|--|--------------------------|-------|--|
|--|--|--------------------------|-------|--|

⑥ ファイル名の下にあるサイズ表示が消えると、ダウンロード完了です。
 赤丸で囲んでいる箇所をクリックしてください。

(この画面例は、ブラウザが GoogleChrome の場合です。)

| KaiinCardEntry.zip |
|--------------------|
|--------------------|

「フォルダを開く」をクリックしてください。
 (この画面例は、ブラウザが Goog leChrome の場合です。)

| 📱 KaiinCardEntry.zip | ~                    |  |
|----------------------|----------------------|--|
|                      | 開く<br>この種類のファイルは常に開く |  |
|                      | フォルダを開く              |  |
|                      | キャンセル                |  |

 $\mathbf{2}$ 

 ⑧ ファイルが保存されたフォルダが開くので、「KaiinCardEntry.zip」というファイルが存在するか 確認をしてください。

| 🖊   🛃 📙 =   ダウンロード                                                                                                    |                                                                                                    |                  |                        | – 🗆 X       |
|----------------------------------------------------------------------------------------------------|----------------------------------------------------------------------------------------------------|------------------|------------------------|-------------|
| ファイル ホーム 共有 表                                                                                                    | 長示                                                                                                    |                  |                        | ~ <b>()</b> |
| プレビュー ウィンドウ     プレビュー ウィンドウ     プレビュー ウィンドウ     ヴィンドウ ▼     ペイン                                                                                                    | <ul> <li>■ 特大アイコン E 大アイコン </li> <li>▲ 中アイコン </li> <li>● 中アイコン </li> <li>● 小野 </li> <li>● 計: 詳細 </li> <li>■ レイアウト</li> </ul> |                  | した項目を<br>おプション<br>にたない |             |
| ← → ~ ↑ 🕹 > PC > 2                                                                                                    | ダウンロード                                                                                                    | ✓ ひ ダウンロードの検索    |                        |             |
| ★ クイック アクセス                                                                                                    | (1)<br>今日 (1)                                                                                                    | 更新日時 茶種類         | サイズ                    |             |
| <ul> <li>■ デスクトップ オ</li> <li>● ダウンロード オ</li> <li>◎ ドキュメント オ</li> </ul>                                                                                                    | KaiinCardEntry.zip                                                                                                    | 2022/09/17 12:50 | 送式) フォ 108,779 KE      | 3           |
| ■ ピクチャ オ                                                                                                    |                                                                                                    |                  |                        |             |
| OneDrive - Personal                                                                                                    |                                                                                                    |                  |                        |             |
| <ul> <li>PC     <li>③ 3D オブジェクト</li> <li>◆ ダウンロード</li> <li>● デスクトップ</li> <li>※ ドキュメント</li> <li>※ ビクチャ</li> <li>※ ビクチャ</li> <li>※ ビデオ</li> <li>♪ ミュージック</li> <li>≦ OS (C.)</li> <li>④ ネットワーク</li> </li></ul> |                                                                                                    |                  |                        |             |
| 1 個の項目                                                                                                    |                                                                                                    |                  |                        |             |

これでシステムのインストール準備は整いました。

引き続き、「カード受付システム インストールマニュアル」を参照し、インストールを行ってください。